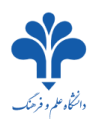

Click on "Register" from the main tab on the homepage. Fill in the required information and click "Register".

| Login Register [Persian]   [English] |                     |      |  |
|--------------------------------------|---------------------|------|--|
| Register 1                           |                     |      |  |
|                                      | First Name          |      |  |
|                                      | Last Name           |      |  |
|                                      | Username (Email)    |      |  |
|                                      | Password            |      |  |
|                                      | Confirm Decouverd   |      |  |
|                                      |                     |      |  |
|                                      | z <sup>a</sup> aj x |      |  |
|                                      |                     |      |  |
| <u>2</u> ⊂>                          | Register            | Back |  |

Click on "Login" from the main tab and then provide the username and password. Then click on "Sign in".

| Login Regist | ter [Persia | an]   [English] |                |                    |  |  |
|--------------|-------------|-----------------|----------------|--------------------|--|--|
|              |             |                 |                |                    |  |  |
| Home /       | About Us    | Contact Us      | Field of Study |                    |  |  |
| Login to pa  | inel        |                 |                |                    |  |  |
|              |             |                 | Userna         | ame (Email)        |  |  |
|              |             |                 |                |                    |  |  |
|              |             |                 | Passw          | rord               |  |  |
|              |             |                 |                | c <sub>ib</sub> 6z |  |  |
|              |             |                 |                |                    |  |  |
|              |             |                 | 2 ᢏ            | Sign in            |  |  |

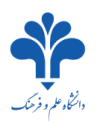

After sign in, click on "Apply" and then, select "Add New Application".

| =                                   |                       |
|-------------------------------------|-----------------------|
|                                     | E Dashbord            |
| 🚳 Dashbord                          | Welcomel              |
| + Apply                             | + ADD NEW APPLICATION |
| Add New Application                 |                       |
| <ul> <li>Fields of study</li> </ul> |                       |
| 🔺 Profile                           |                       |
| 🛷 Tickets 💶                         |                       |
| 흌 Bug Report                        |                       |
| Language >                          |                       |
| ➡ Exit                              |                       |

<u>Step One</u>: Carefully provide your personal information and then click on "Save and Next".

| Setep 1<br>Personal Information  | Please enter your personal information carefully.<br>Your information will be saved just after pressing <b>*SAVE AND NEXT*</b> . |
|----------------------------------|----------------------------------------------------------------------------------------------------|
| Step 2<br>Selecting Educational  | First Name                                                                                                    |
| Step 3<br>Educational Background | Middle Name ()                                                                                                    |
| Step 4<br>Fluency in Language    | Last Name                                                                                                    |
|                                  | Fax                                                                                                    |
|                                  | +(123)-456-7890                                                                                                    |
|                                  | Cell-Phone                                                                                                    |
|                                  | +(123)-456-7890                                                                                                    |
|                                  |                                                                                                    |
|                                  | SAVE AND NEXT                                                                                                    |

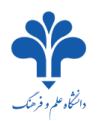

**<u>Step Two</u>**: First select the "degree" you intend to apply for.

| Setep 1                                                                         | In this step, please enter your educational priorities.<br>Priorities 2 & 3 are not mandatory. |
|---------------------------------------------------------------------------------|------------------------------------------------------------------------------------------------|
| Step 2<br>Selecting Educational<br>Priority<br>Step 3<br>Educational Background | Degree 0<br>Please Select 1                                                                    |
| Information<br>Step 4<br>Fluency in Language                                    | PREVIOUS SAVE AND NEXT                                                                         |
| Step 5<br>References (if any)                                                   |                                                                                                |

Then you can select your priorities. Notice that the first priority is obligatory but the other two are optional. If you are a guest in Yazd University for one or two semesters, select "Short term"; otherwise, select "Scholarship", then you should explain your reasons to select yazd university and click on "Save and Next".

| Setep 1                                                                | In this step, you should enter your educational priorities.<br>Priorities 2 & 3 are not mandatory. |                        |
|------------------------------------------------------------------------|----------------------------------------------------------------------------------------------------|------------------------|
| Step 2<br>Selecting Educational<br>Priority<br>Step 3                  | Degree ①<br>Bachelor                                                                               | <b>₽</b>               |
| Educational Background<br>Information<br>Step 4<br>Fluency in Language | First Priority ()<br>Second Priority ()                                                            |                        |
| Step 5<br>References (if any)                                          | Third Priority 0                                                                                   |                        |
| Publications( book,)                                                   | Short Term 🖲                                                                                       |                        |
| Iranian acquaintance<br>Information<br>Step 8<br>Family Information    | Reason for study at Yazd University 🕄                                                              |                        |
| Step 9<br>Documents Upload                                             |                                                                                                    | <b>"</b>               |
| Step 10<br>Preview                                                     |                                                                                                    | PREVIOUS SAVE AND NEXT |

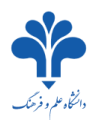

## <u>Step Three</u>: Provide all the required information on your education background and click on "Save and Next".

| etep 1 🗸                    | In case of applying for a | given degree, entering all the inf | ormation of the pr   | evious degrees is mandator |
|-----------------------------|---------------------------|------------------------------------|----------------------|----------------------------|
| cep 2                       | In case of holding more t | han one degree in the same lev     | el, you can click or | 1 "ADD NEW DEGREE".        |
| cep 3                       | Start 0                   | End O                              |                      | Field of Study             |
| tep 4                       |                           |                                    | <b></b>              |                            |
| Jency in Language           | Country                   | City                               |                      | School/University Name     |
| tep 5                       | Angola                    | ▼                                  |                      |                            |
| ferences (if any)           | GPA                       | Out Of                             |                      |                            |
| tep 6<br>blications( book,) |                           |                                    |                      |                            |
| on 7                        | Bachelor                  |                                    |                      |                            |
| nian acquaintance           | Start <b>1</b>            | End 1                              |                      | Field of Study             |
| ep 8                        |                           |                                    |                      |                            |
| ily Information             | Country                   | City                               |                      | School/University Name     |
| ep 9                        | Angola                    | • Out Of                           |                      |                            |
| uments Upload               |                           |                                    |                      |                            |
| ep 10                       |                           |                                    |                      | Ļ                          |

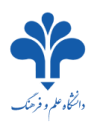

<u>Step Four</u>: Express your Language skills. If you can speak a language which is not listed, select "Add New Language", then click on "Save and Next".

| Personal Information                        | In case of knowing any other lan | guage, please enter the informati | on by clicking on "ADD NEW LANGUAG | E'                                    |             |
|---------------------------------------------|----------------------------------|-----------------------------------|------------------------------------|---------------------------------------|-------------|
| Step 2                                      | Persian                          |                                   |                                    |                                       |             |
| Step 3 🗸                                    | Native Language                  | Reading                           | Writing                            | Speaking                              |             |
| Sten 4                                      | ·····gg-                         | Good                              | Good                               | Good                                  | *           |
| Fluency in Language                         | English                          |                                   |                                    |                                       |             |
| Step 5<br>References (if any)               |                                  | Reading                           | Writing                            | Speaking                              |             |
| Step 6                                      | Native Language                  | Fair                              | ▼ Good                             | ▼ Fair                                | ٣           |
| ublications( book,)                         | Arabic                           |                                   |                                    |                                       |             |
| Step 7<br>ranian acquaintance               |                                  | Poorling                          | Writing                            | Speaking                              |             |
| Information<br>Step 8<br>Family Information | Native Language                  | Fair                              | Poor                               | Good                                  | <u>п</u> ,  |
| Step 9                                      |                                  |                                   |                                    | · · · · · · · · · · · · · · · · · · · | <u>\$</u> 2 |

<u>Step Five</u>: Express required information on your reference or advisor professor if you have any. Otherwise, you can skip this step.

| Setep 1 💉                      | If you have a reference(s), please enter their information. |
|--------------------------------|-------------------------------------------------------------|
| Step 2                         | Full Name 🛛                                                 |
| Step 3                         | Position                                                    |
| Step 4 🗸                       | Relationship                                                |
| Step 5                         | Email 0                                                     |
| Step 6<br>Publications( book,) | email@email.com                                             |
| Step 7<br>Iranian acquaintance |                                                             |
| Step 8                         | PREVIOUS                                                    |

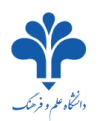

<u>Step Six</u>: Provide the information on your publication background (papers, books, etc.). If you have no paper or book, you can skip this step.

| Setep 1                        | Please enter your publications information. |               |
|--------------------------------|---------------------------------------------|---------------|
| Step 2 🗸                       | Publication Type Please Select              |               |
| Step 3                         | Title                                       |               |
| Step 4                         | Publisher                                   |               |
| Step 5 💉                       | NEW                                         |               |
| Step 6<br>Publications( book,) |                                             | <del>Т</del>  |
| Step 7<br>Iranian acquaintance |                                             | PREVIOUS NEXT |

<u>Step Seven</u>: Provide the information on your acquaintances or friends in Iran if any. If you have no family or friend in Iran, you can skip this step.

| Setep 1              | If you have a relative or a friend in Iran, please enter relevant information. |
|----------------------|--------------------------------------------------------------------------------|
| Personal Information | Full Name                                                                      |
| Step 2               |                                                                                |
| Priority             | Relationship                                                                   |
| Step 3               |                                                                                |
| information          | Tell                                                                           |
| Step 4 🛛 🗸           | +(123)-456-7890                                                                |
| luency in Language   | Email                                                                          |
| tep 5 🛛 🗸            | email@email.com                                                                |
| leferences (if any)  | Address Line1 0                                                                |
| Step 6 🏑             |                                                                                |
| ublications( book,)  | Address Line2                                                                  |
| Sten 7               |                                                                                |
|                      | Address Line 3                                                                 |
| formation            |                                                                                |
| step 8               |                                                                                |
| mily Information     | NEW                                                                            |
| Step 9               |                                                                                |
| ocuments Upload      |                                                                                |
| Step 10              | PREVIOUS NEXT                                                                  |

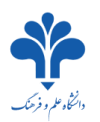

**Step Eight**: Provide the required information on your spouse and children (this step is visible only those who have selected "Married" in step one), then click on "Save and Next".

| Setep 1                 | Please enter your family information. |                  |                        |
|-------------------------|---------------------------------------|------------------|------------------------|
| Step 2                  | Spouse Information                    |                  |                        |
| Selecting Educational   | Spouse First Name                     | Spouse Last Name |                        |
| Step 3 🗸 🗸              |                                       |                  |                        |
| Educational             | Passport No                           | Date Of Issue    | Date Of Expire         |
| Step 4 🗸                |                                       |                  |                        |
| Step 5 🗸                | Child Information 1                   |                  |                        |
| References (if any)     | First Name Child                      | Last Name        | Gender                 |
| Step 6 🗸 🗸              |                                       |                  | Male O Female          |
| Publications( book,)    | Passport No                           | Date Of Issue    | Date Of Expire         |
| Step 7 🛛 🗸              |                                       |                  |                        |
| Iranian acquaintance    |                                       |                  |                        |
| Step 8                  |                                       |                  | PREVIOUS SAVE AND NEXT |
|                         |                                       |                  |                        |
| Step 9 Documents Upload |                                       |                  | ប                      |

<u>Step Nine</u>: Upload the required files. Notice that the format and size of the uploaded files must meet the requirements as expressed at the top of the page.

| Setep 1 💉          | Please upload all required documents. Note that, the files should be high-quality with a size smaller than 2MB<br>and one of the following formats:<br>.jpg, .jpeg, .gif, .png |
|--------------------|----------------------------------------------------------------------------------------------------|
| Step 2             | Personal Image<br>Please upload your Passport size photo.                                                                                                    |
| Step 3 💉           | Drop the file here to Upload Choose File                                                                                                    |
| Step 4 🗸           | Signature<br>Please upload your signature                                                                                                    |
| Step 5 💉           | Drop the file here to Upload Choose File                                                                                                    |
| Step 6 💉           | Passport                                                                                                    |
| Step 7             | Please upload a copy of your passport.  Drop the file here to Upload  Choose File                                                                                              |
| Step 8             | Degrees - High school (secondary school)                                                                                                    |
| Step 9             | Please upload your Secondary school certificates and their transcripts.                                                                                                    |
| Step 10<br>Preview | Drop the files here to Upload Choose Files                                                                                                    |
|                    |                                                                                                    |

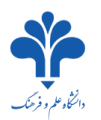

<u>Step Ten</u>: Confirm the information displayed on this page, then, click on "Submit" to finish.

|           | \$             |             | FILE NAME                                            |                                                                                                    |
|-----------|----------------|-------------|------------------------------------------------------|----------------------------------------------------------------------------------------------------|
| 8         | 1              | 2           | Personal Image                                       |                                                                                                    |
| 8         | 2              | Ð           | Signature                                            |                                                                                                    |
| 2         | 3              | mand        | Passport                                             |                                                                                                    |
|           | 4              | *           | Visa Form                                            |                                                                                                    |
|           |                | UTTIOUU     |                                                      |                                                                                                    |
| i d<br>ap | eclar<br>plica | e that to t | the best of my knowleds<br>a rejected or to the annu | ge all particulars supplied by me are correct and complete and I am aware that any faise statement will lead to m<br>ilment of an admission already granted. |
|           | irm            | the infor   | mation.                                              |                                                                                                    |
| nf        |                |             |                                                      |                                                                                                    |

At last, you can see your application. It will remain in your "dashboard" where you can see your application and it's status at any time.

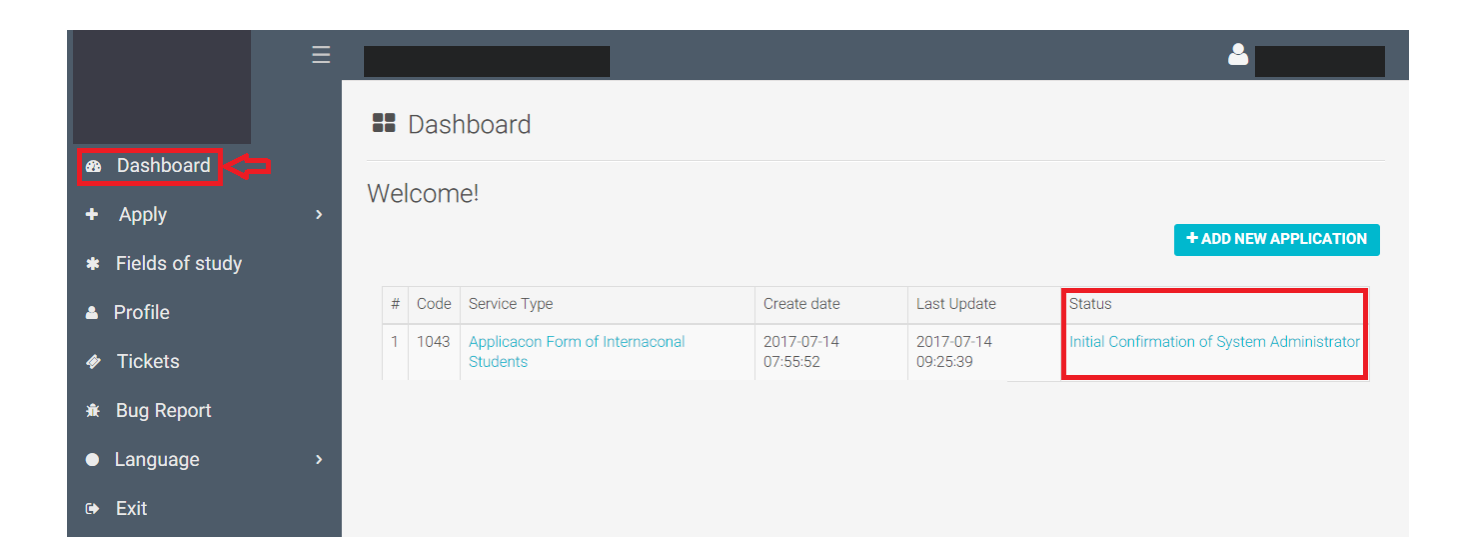

Date: 8/5/2017